# FOOTCLUBS COMPAGNON Documentation

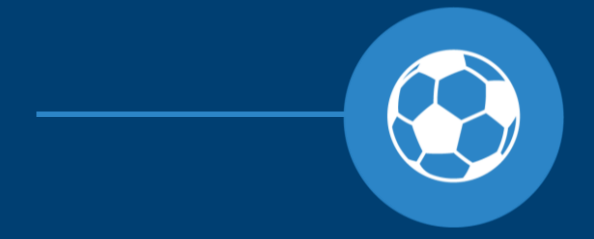

Mai 2016

# Footclubs Compagnon, c'est quoi?

### **UNE VERSION MOBILE « LIGHT » DE FOOTCLUBS**

Les dirigeants et éducateurs des clubs actifs ou partiellement inactifs affiliés à la FFF

# PRÉREQUIS

- Disposer d'un compte Footclubs et avoir dans son profil au moins un des critères suivants :
  - **Gestionnaire Licence**
  - **Gestionnaire Educateurs**
  - **Gestionnaire Compétitions**
  - Invité FMI Organisation
  - Invité Organisation, Licences et Compétitions

#### **OBJECTIFS**

- Faciliter la communication entre les dirigeants / éducateurs et les licenciés -
- Rendre disponible, en mobilité, les informations présentes dans Footclubs
- Mettre à disposition des fonctionnalités « mobile » autour des compétitions et des licences

### **Disponible sur Playstore et Apple Store**

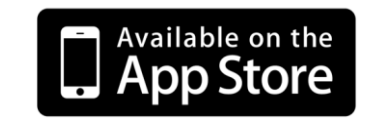

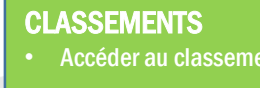

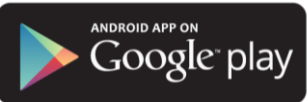

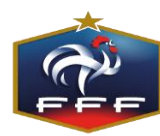

#### **FONCTIONNALITÉS** HOMEPAGE

- Agenda des rencontres (J-4/J+7)
- Afficher sur une carte l'adresse d'un match et s'y faire guider

#### LICENCES

- Affichage des licenciés / catégorie
- Appeler un licencié
- Envoyer un SMS ou un mail à un
- Sélectionner plusieurs licenciés et envoyer un mail ou un sms groupé
- Accéder aux informations de la

#### CALENDRIERS

- Accéder au calendrier d'une équipe
- Accéder au classement d'une équipe

#### **UNE VERSION MOBILE « LIGHT » DE FOOTCLUBS**

-

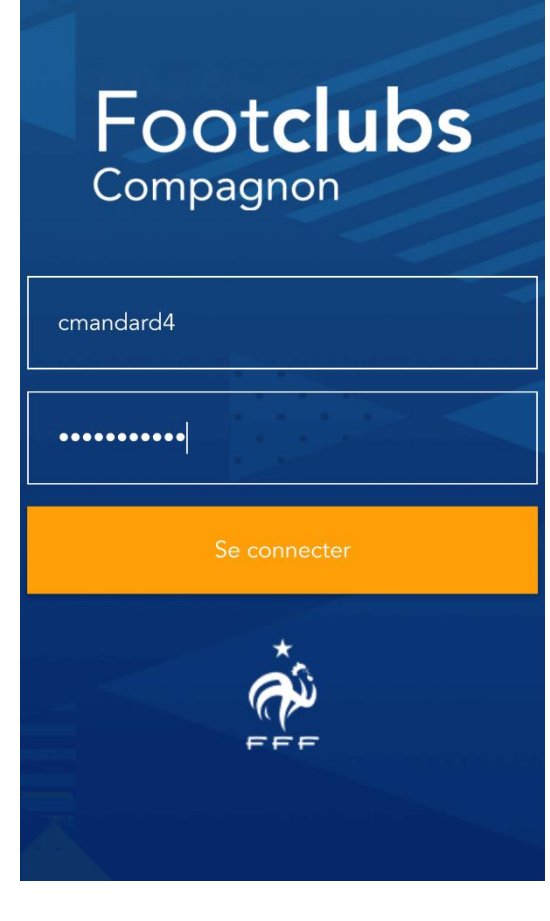

#### CONNEXION

Au lancement de l'application il faut renseigner les identifiants de votre compte Footclubs : nom d'utilisateur et mot de passe puis cliquer sur « **Se connecter** »

#### HOMEPAGE

- La « Homepage » affiche la liste des rencontres du club s'étant déroulées lors des 4 derniers jours et la liste des rencontres qui auront lieu lors des 7 prochains jours
- En cliquant sur l'icône → « Google Maps » (ou votre application de localisation par défaut) se lance avec l'adresse du lieu du match comme destination → vous aurez alors la possibilité de lancer le guidage depuis votre position actuelle

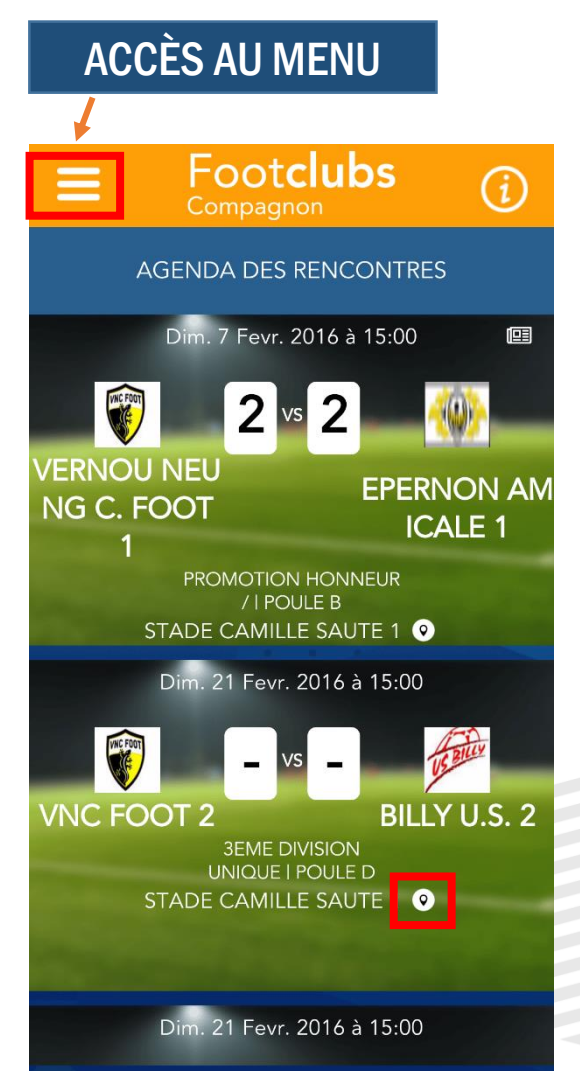

#### **UNE VERSION MOBILE « LIGHT » DE FOOTCLUBS**

-

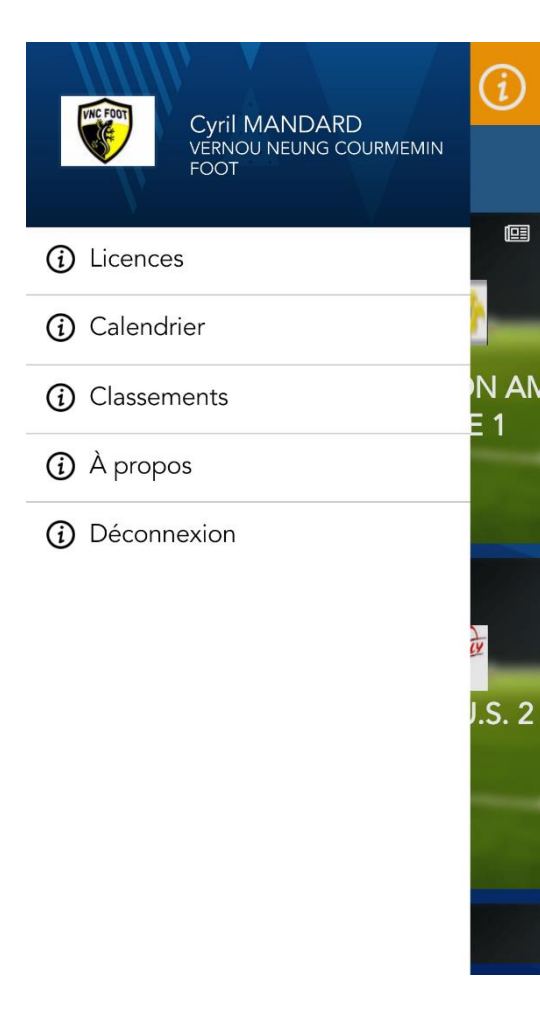

### MENU

- Permet d'accéder aux différents fonctionnalités de l'application :
  - Licences
  - Calendriers
  - Classements

### CALENDRIERS

- Permet d'afficher le calendrier d'une équipe dans une compétition avec les résultats des matchs déjà joués et la liste des matchs à venir
- En cliquant sur le bouton Tres Compétitions la liste des championnats dans lesquels les équipes du club sont engagées apparaît

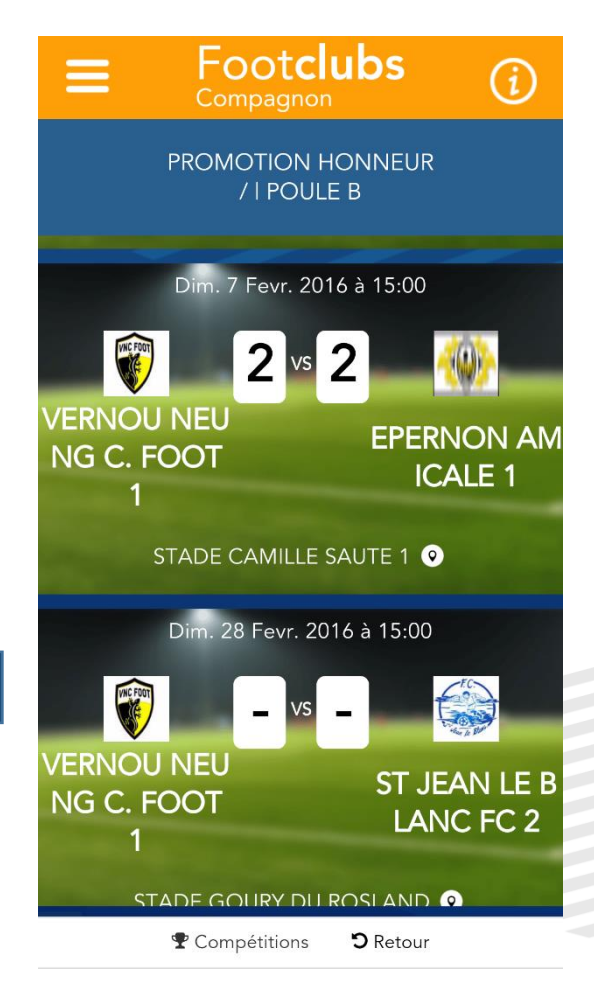

#### **UNE VERSION MOBILE « LIGHT » DE FOOTCLUBS**

| <b>≡ Footclubs</b><br><sub>Compagnon</sub> |                       |     |    |    | i  |               |
|--------------------------------------------|-----------------------|-----|----|----|----|---------------|
| U15 - 2EME DIVISION<br>PHASE 1 I POULE B   |                       |     |    |    |    |               |
|                                            | Équipe                | PTS | JO | GA | NU | PE BP BC DIFF |
| 1                                          | SELLES FCP/BILLY US 1 | 36  | 9  | 9  | 0  | 0 55 6 49     |
| 2                                          | SALBRIS/NANCAY 1      | 27  | 9  | 5  | 3  | 1 44 15 29    |
| 36                                         | VNC FOOT 1            | 27  | 9  | 6  | 0  | 3 37 12 25    |
| 4                                          | MUR A.S 1             | 26  | 9  | 5  | 2  | 2 34 14 20    |
| 5                                          | PRUNIERS U.S 1        | 24  | 9  | 5  | 0  | 4 25 12 13    |
| 6                                          | CHITENAY/CELL U.S 2   | 22  | 9  | 4  | 1  | 4 13 31 -18   |
| 7                                          | SELLES U.S 1          | 19  | 9  | 3  | 1  | 5 23 34 -11   |
| 8                                          | MONTRICHARD C.A 2     | 17  | 9  | 2  | 2  | 5 17 33 -16   |
| 9                                          | MONT/BRACIEUX A.J.S 1 | 13  | 9  | 1  | 1  | 7 7 44 -37    |
| 10                                         | ROMO S.R.C 1          | 9   | 9  | 0  | 0  | 9 5 59 -54    |

#### CLASSEMENTS

- Affiche les classements des championnats des équipes du club
- En cliquant sur le bouton TCompétitions la liste des championnats dans lesquels les équipes du club sont engagées apparaît

CLASSEMENT AU 17/02/2016

♥ Compétitions ♥ Retour

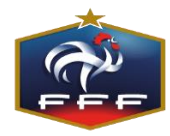

#### **UNE VERSION MOBILE « LIGHT » DE FOOTCLUBS**

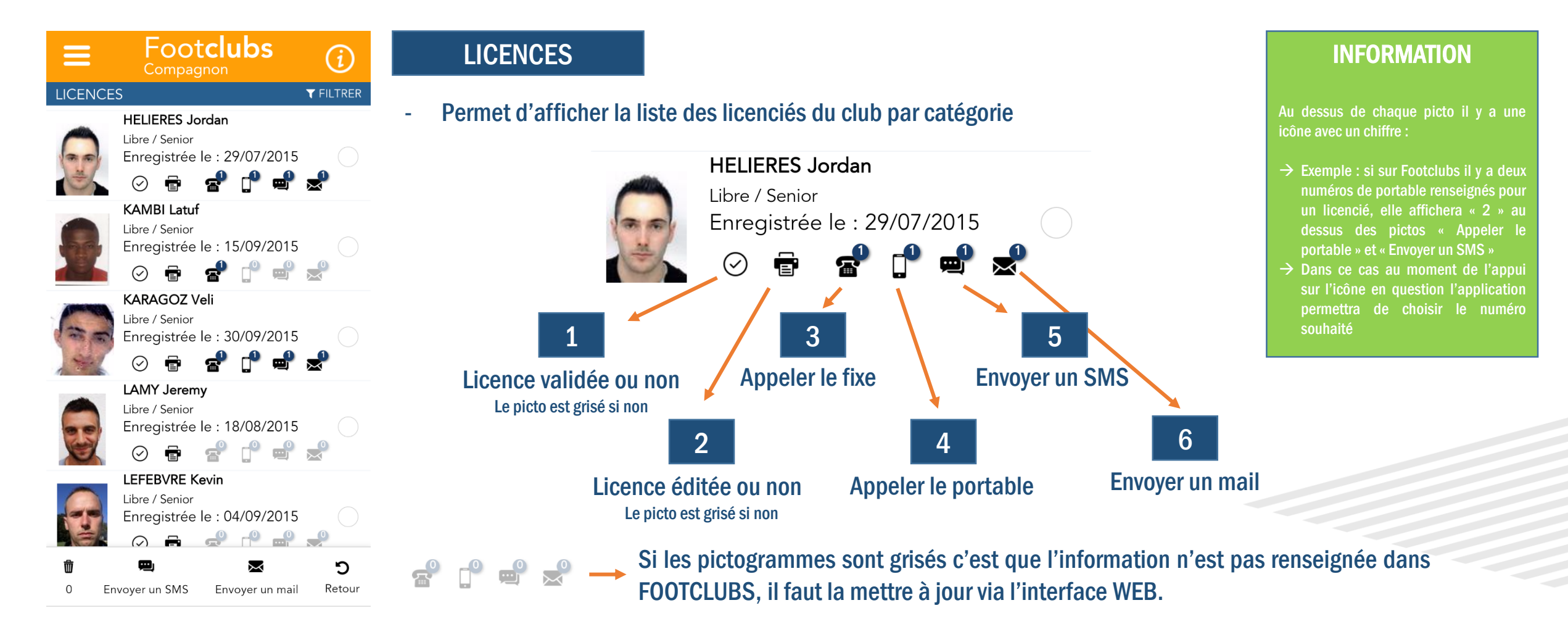

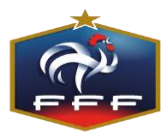

#### **UNE VERSION MOBILE « LIGHT » DE FOOTCLUBS**

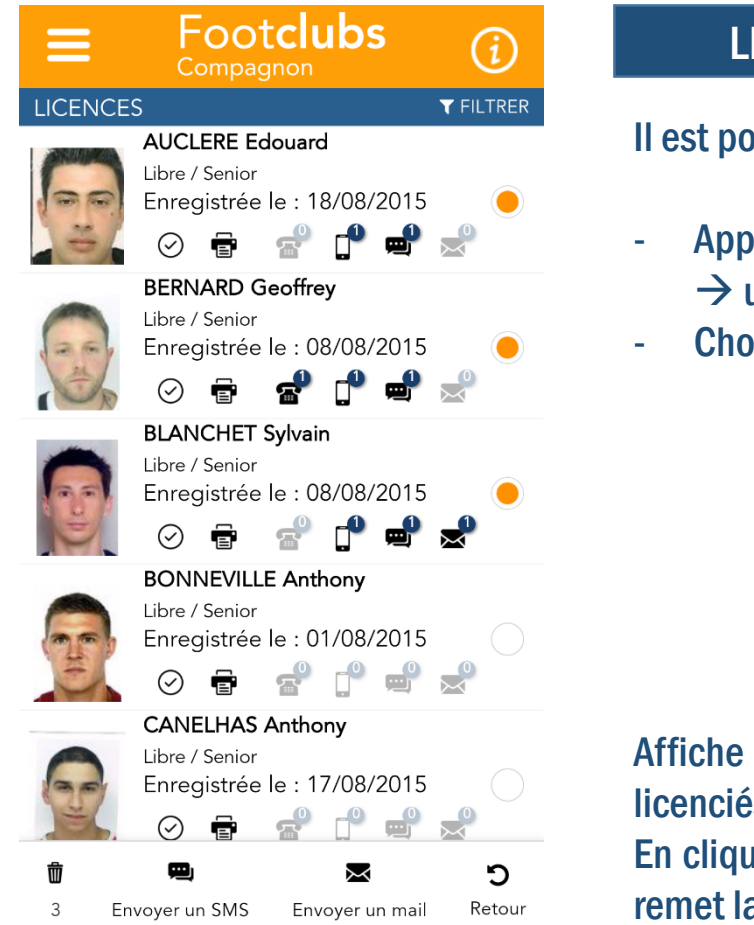

#### LICENCES

Il est possible d'envoyer des SMS ou des mails groupés. Pour cela il faut :

- Appuyer sur les lignes des licenciés avec qui on souhaite communiquer  $\rightarrow$  une pastille orange apparaît sur la droite
- Choisir l'action que l'on souhaite effectuer

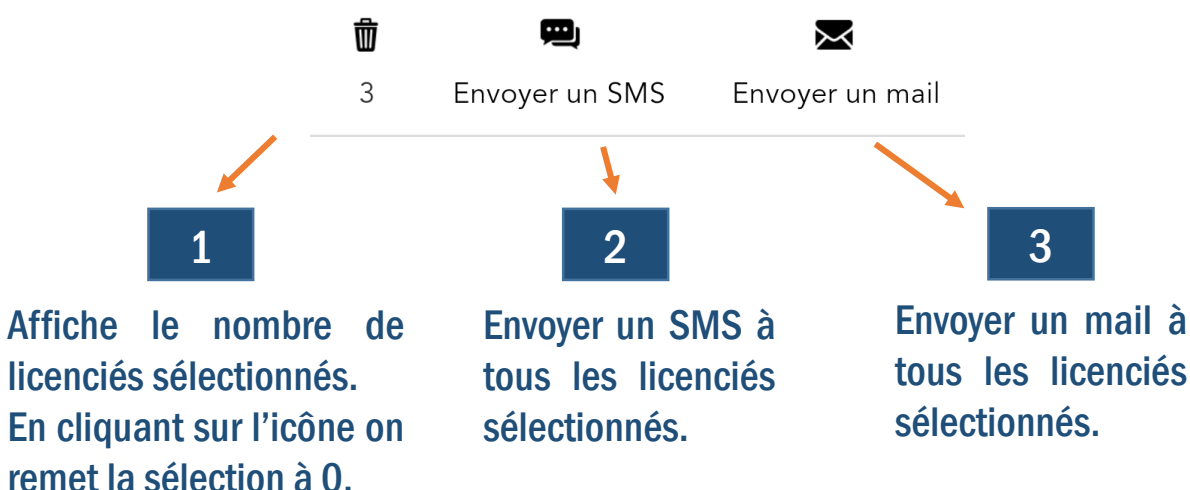

3

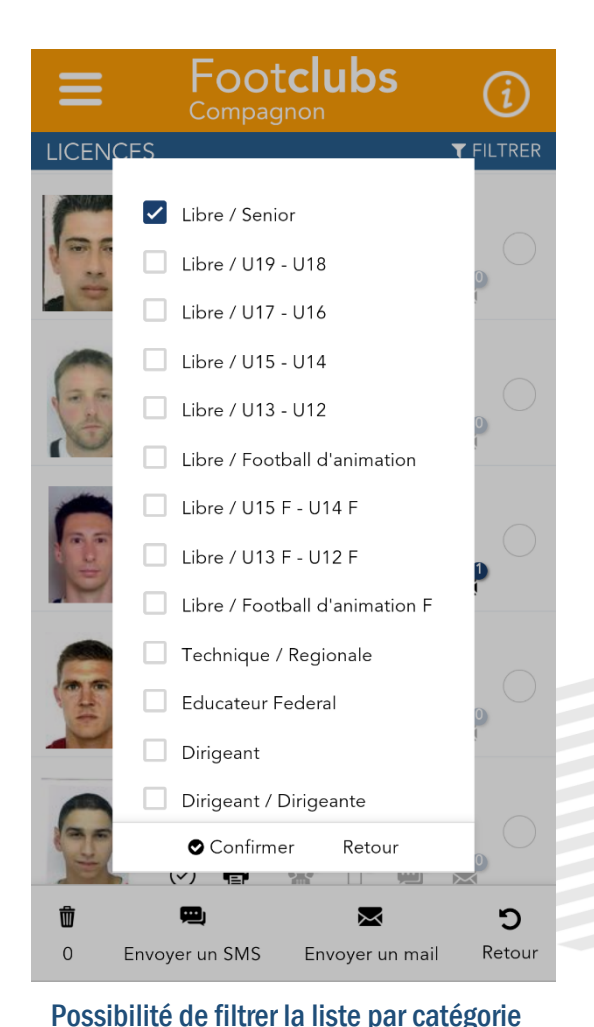

#### **UNE VERSION MOBILE « LIGHT » DE FOOTCLUBS**

#### LICENCES

Dans la liste, quand on clique sur la photo d'un licencié, sa licence apparaît au format numérique.

### ATTENTION : cette licence est strictement informative et n'a aucune valeur officielle.

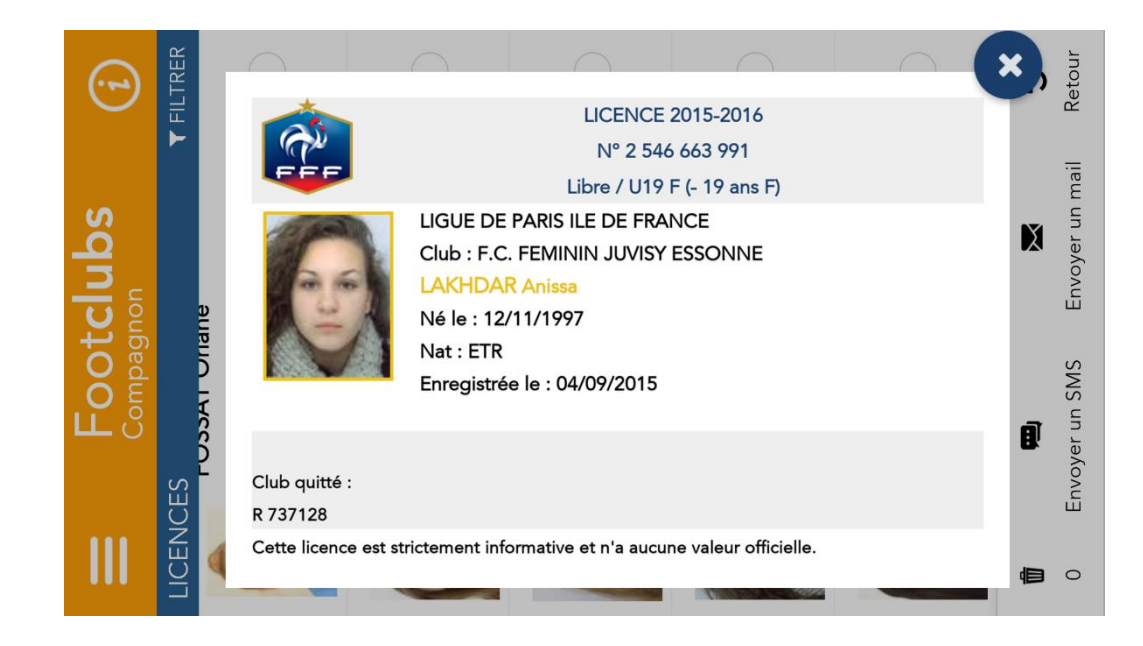

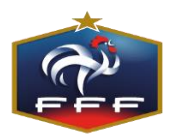